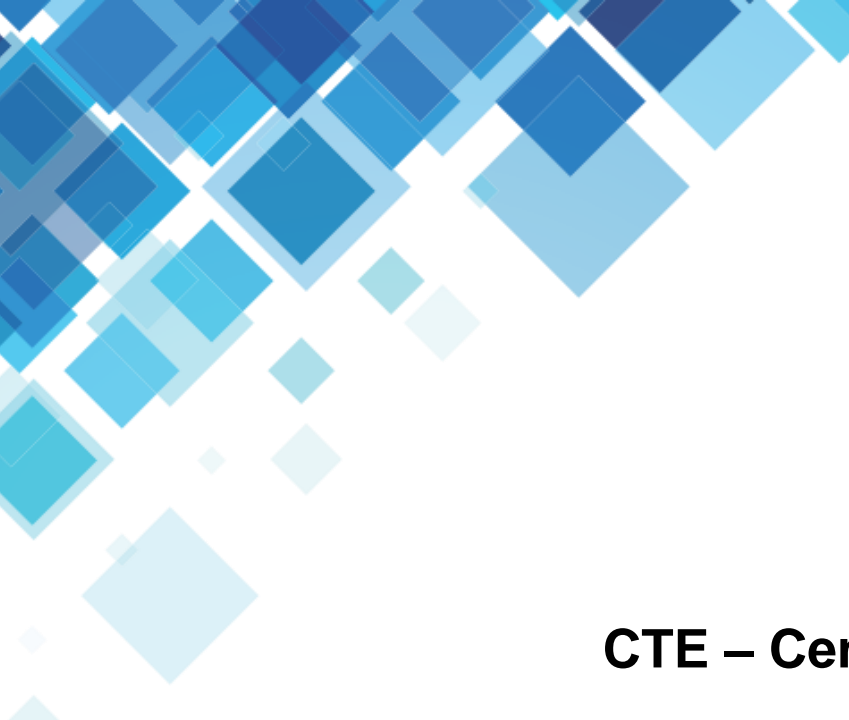

## **CTE – Centro de Tecnologia Educacional**

## **DESBLOQUEIO DE COOKIES**

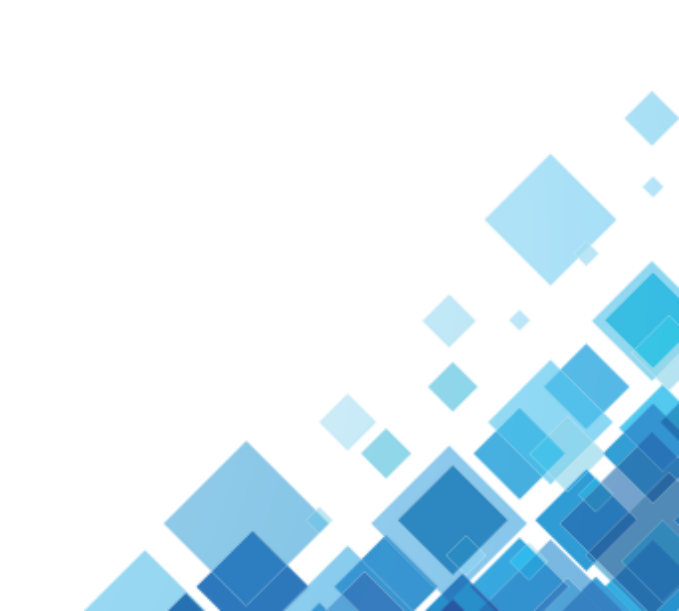

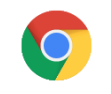

## **Google Chrome**

| Computador de mesa/Notebook/Netbook                                                                                                    | Dispositivos Móveis                                                                                                    |
|----------------------------------------------------------------------------------------------------|----------------------------------------------------------------------------------------------------|
| Acesse pela url do navegador: chrome://settings/content/cookies                                                                                                    | Clique no ícone do menu do Google Chrome                                                                                                    |
| <ol> <li>Permita que os sites salvem e leiam os dados de arquivos<br/>"cookies"</li> <li>ou</li> <li>Clique no ícone do menu do Google Chrome :</li> </ol>                                                                                                    | <ol> <li>5. Selecione "Configurações"</li> <li>6. Na seção "Avançado", clique em "Configurações do site"</li> <li>7. "Cookies"</li> <li>8. Permita que os sites salvem e leiam os dados de arquivos<br/>"cookies"</li> </ol>                                                                                                    |
| <ol> <li>Selecione "Configurações"</li> <li>Na seção "Avançado", clique em "Configurações do site"</li> <li>"Cookies"</li> </ol>                                                                                                    | Feche o navegador e tente novamente o acesso                                                                                                    |
| <ol> <li>Permita que os sites salvem e leiam os dados de arquivos<br/>"cookies"</li> </ol>                                                                                                    | ← → C ☆ © Chrome   chrome://flags                                                                                                    |
| Feche o navegador e tente novamente o acesso                                                                                                    | Q cookies     Reset all to default       Experiments     80.0.3987.132       Available     Unavailable                                                                                                    |
| Se o problema persistir tanto no desktop e mobile após as<br>configurações acima, siga os passos abaixo.<br>Acesse pela url do navegador: <u>chrome://flags/</u><br>1. Busque por "cookies" na barra de pesquisa                                                                                  | <ul> <li>Cookies without SameSite must be secure         If enabled, cookies without SameSite restrictions must also be Secure. If a cookie without         SameSite restrictions is set without the Secure attribute, it will be rejected. This flag only has         an effect if "SameSite by default cookies" is also enabled. – Mac, Windows, Linux, Chrome         OS, Android         <u>#cookies-without-same-site-must-be-secure      </u></li> </ul>                                                                                                    |
| <ol> <li>Mude a opção do campo "<u>Cookies without SameSite must</u><br/><u>be secure</u>" de "Default" para "Disabled"</li> <li>Faça o mesmo no campo "<u>SameSite by default cookies</u>"</li> <li>Reinicie o navegador clicando em "Relaunch".</li> </ol> <b>Conforme imagem ao lado -&gt;</b> | Show sync paused reason is the setup of cookie settings.         If enabled and the user is in sync paused state because of cookie settings set to clear         cookies on exit, we show the user a message with the reason in the user menu. – Mac,         Windows, Linux, Chrome OS, Android         #show-sync-paused-reason-cookies-cleared-on-exit         SameSite by default cookies         Treat cookies that don't specify a SameSite attribute as if they were SameSite=Lax. Sites         must specify SameSite=None in order to enable third-party usage. – Mac, Windows, Linux, Chrome OS, Android |
|                                                                                                    |                                                                                                    |

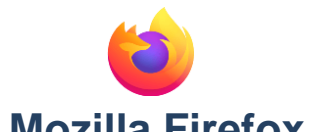

| Computador de mesa/Notebook/Netbook                                    | Dispositivos Móveis                                      |
|------------------------------------------------------------------------|----------------------------------------------------------|
| Acesse pela url do navegador: <u>about:preferences#privacy</u>         | Clique no ícone do menu do Mozilla Firefox               |
| ou                                                                     |                                                          |
| Vá até Firefox no menu suspenso ≡                                      | 1. Selecione "Configurações"                             |
|                                                                        | 2. Clique em "Privacidade"                               |
| 1. Selecione Preferencias ou opções.                                   | 3. "Cookies"                                             |
| 2. Clique em Privacidade e segurança.                                  | 4. Selecione "Ativados, exceto cookies de rastreamento". |
| <ol><li>Defina "O Firefox deve:" como Usar configurações</li></ol>     | 5. Feche o navegador e tente novamente o acesso.         |
| personalizadas para histórico ou na opção "Proteção                    |                                                          |
| aprimorada contra rastreamento" defina como padrão.                    | Feche o navegador e tente novamente o acesso             |
| 4. Marque a caixa ao lado de "Aceitar cookies de sites" para           |                                                          |
| ativar cookies.                                                        |                                                          |
| 5. Clique em OK                                                        |                                                          |
| Feche o navegador e tente novamente o acesso                           |                                                          |
| Safari                                                                 |                                                          |
| Computador de mesa/Notebook/Netbook                                    | Dispositivos Moveis                                      |
| Para ativar os cookies no Safari:                                      | Na tela inicial, va para Ajustes 🛞                       |
| 1. Va ale Salan no menu suspenso.                                      | 1 Selecione "Safari"                                     |
| 2. Selecione Preferencias.                                             | 1. Selecione Salan                                       |
| 3. Clique em Segurança no painel superior.                             | 2. Aperte em Bioqueai cookies e selecione a opção        |
| <ol><li>Em "Aceitar cookies", selecione Somente de sites que</li></ol> | Permitir de Sites que eu visito                          |
| você navega.                                                           |                                                          |
| Feche o navegador e tente novamente o acesso                           | Feche o navegador e tente novamente o acesso             |

Mantenha sempre seu navegador atualizado, as atualizações são muito importantes pois corrigem erros e preservam sua segurança na internet.

Caso o problema persista, relate para <u>cte@scelisul.com.br</u>.